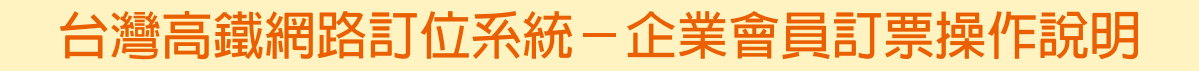

### 1 請依指示操作輸入及勾選相關資訊,選擇完畢請按完成訂位。

| <b>惣所在的訂位步驟:</b> 1. 查詢車次 > 2. 確認訂位 > <b>3. 取票資訊</b> > 4. 完成訂位        |
|----------------------------------------------------------------------|
| 取票人資訊                                                                |
| 媒寫詳細取票人資料將能協助您順利取得您的車票。(以下資料標示 * 者爲必填欄位) < 1. 請依欄位輸入完整資訊。            |
| <b>取票聽證 *</b> (取票時請依照您輸入之資訊提供適當之證明文件。)                               |
| ◎ 身分證字號 W211222378 ○ 護照號碼 (外籍旅客填寫,如護照號碼末四碼非數字者,諸參聞下方「注意事項」說明)        |
| 電話 * (擇一填寫,輸入行動電話可收取訂位及付款資訊簡訊確認。)                                    |
| 市話 或 行動電話 0911211311                                                 |
| <b>電子郵件</b> (輸入電子郵件者,可收取訂位及付款資訊確認郵件。)                                |
| 電子郵件<br>*若於訂位或付款後未收到電子郵件確認信函,諸留意您使用的電子郵件系統是否將信件歸類至垃圾信件匣或設定阻擋,謝謝您的合作。 |

### 乘客資訊

購買敬老票、愛心票者應填寫搭乘者之姓名及身分證字號,於車站或本公司合作之便利商店付款,取票時,須出示附有照片、出生年月日及身分證 字號之有效證件或身心障礙手冊核驗。

| <b>全票 乘客1</b> ∶ |                         |
|-----------------|-------------------------|
| 姓  名            | 身分證字號 或 企業會員統編 16446274 |

### 2 您已完成訂位,亦請再次確認乘客資訊處是否有顯示部分企業統編。

悠所在的訂位步驟: 1. 查詢車次 > 2. 確認訂位 > 3. 取票資訊 > 4. 完成訂位

### 您已完成訂位!

您尚未付款,請立即 線上付款 ,或記下您的訂位代號,並於指定付款期限內完成付款,逾期未付清款項將自動取消本訂單,謝謝。 提醒您,預訂當日早班車者,建議您立即使用線上付款,或前往便利商店付款/取票,以避免受車站營運時間影響而不及取票。

### 訂位明細

| 訂位   | 近代號   |             | 08     | 520068   | 3     | 交易    | 大海      | 未付款(付款期 <b>限:</b> 發車前30分) |
|------|-------|-------------|--------|----------|-------|-------|---------|---------------------------|
| 行動   | 加電話   |             | 09     | 11**1311 |       | 身分證   | 字號      | W20****78                 |
| व    | 135   |             |        |          |       | 電子    | 略件      |                           |
|      |       |             |        |          |       |       |         |                           |
| 行程   | 日期    | 重次          | 起程站    | 到洼站      | 出登時間  | 到達時間  | 小計      | 座位                        |
| 去程   | 10/03 | 725         | 台北     | 台南       | 17:00 | 18:43 | \$1,350 | 5車1A                      |
| 車廂:樹 | 票準車廂  | 票 <b>数:</b> | 全票 1 張 |          |       |       |         | 總票價 \$1,350               |

#### 乘客資訊

### 請再次確認此處是否有顯示「部分企業統編」

| 票數 | 姓名      | 身分證字號 / 企業會員統編 |
|----|---------|----------------|
| 全票 | NO/NAME | 164***74       |

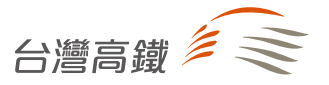

## 台灣高鐵T Express手機通關-企業會員訂票操作說明

### 請依指示操作輸入及勾選相關資訊,選擇完畢請按「確認車次」。

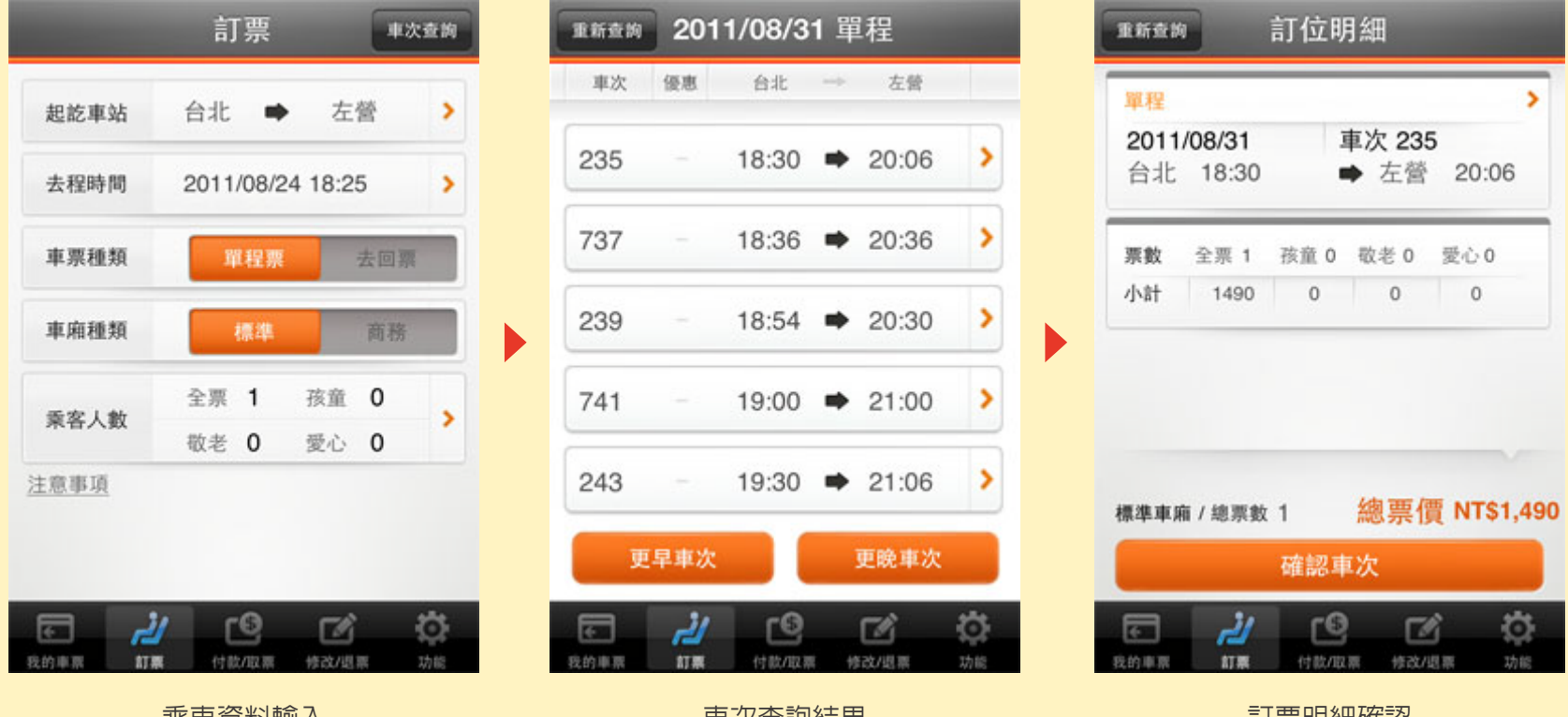

乘車資料輸入

1

車次查詢結果

訂票明細確認

請輸入「取票人資訊」及「常用乘客資訊」之企業統編欄位。

| <b>東新寺協</b> 取票人資訊                                                                                                    | 返回 常用乘客名單 編輯 |
|----------------------------------------------------------------------------------------------------|--------------|
| 取票識別號碼 (外籍人士請填寫護照號碼)                                                                                                    | 新增乘客資訊       |
| 身分證字號                                                                                                    | 姓            |
| 護照號碼                                                                                                    | 名            |
| 聯絡資訊(市話及行動電話須擇一填寫)                                                                                                    | 下列資訊,請擇一填寫   |
| 市 話 -                                                                                                    | 身分證字號        |
| 行動電話                                                                                                    | 護照號碼         |
| 電子郵件                                                                                                    | 企業會員統編       |
| 乘客資訊(愛心/敬老票之乘客資訊為必填)                                                                                                    | 新增乘客         |
| 乘客1 (全票)                                                                                                    | 選取乘客         |
| 為確保交易安全,請輸入下圖中之驗證碼                                                                                                    |              |
| ANISP         自然地名 3、14-14-3-30 (ASIS 70)           日本         1         日本         日本 |              |
|                                                                                                    |              |

填寫取票人資訊,並點入「乘客資訊」

於企業會員統編輸入8碼企業統編

### 您已完成訂位,請確認票證資訊及付款方式。 3

| 票          | 輕證資訊                |
|------------|---------------------|
| 訂位代號       | 07310104            |
| 交易狀態       | 未付款                 |
| 付款期限       | 2011/08/27          |
| 車廂種類       | 標準車廂                |
| 車票種類       | 單程票                 |
| 票 數        | 全票*1                |
| 總票價        | NT\$1,490           |
| 單程         |                     |
| 2011/08/31 | 車次 235              |
| 台北 18:30   | ➡ 左營 20:06          |
| 5車17E      | 成人                  |
| · <u>/</u> | 19 <sup>0</sup> 🗹 🔅 |
| 的車面 訂票     | 付款/取票 修改/退票 功能      |

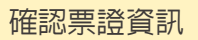

| 返回                                                                                                    |                                       |
|----------------------------------------------------------------------------------------------------|---------------------------------------|
| <b>1</b> 5 台新銀                                                                                                    | 行 台灣高鐵<br>Taiwan High Speed Ralk      |
| 訂位代號                                                                                                    | 03120218                              |
| 總金額                                                                                                    | TWD\$ 1340.00                         |
| 可接受之信                                                                                                    | 用卡:                                   |
| Master                                                                                                    |                                       |
| 請輸入卡號                                                                                                    | :                                     |
|                                                                                                    |                                       |
| 有效期限:                                                                                                    |                                       |
| 01 🔻                                                                                                    | / 11 ▼ 月/年                            |
|                                                                                                    | 立即付款                                  |
| おうちょう おうしょう おうしょう おうしょう しょうしょう しょう | ▲ 本系統交易已透過 SSL 加密認證,<br>信 您的資料將被安全保護。 |
| E 1                                                                                                    |                                       |
| 我的車票 言                                                                                                    | 丁票 付款/取票 修改/退票 功能                     |

輸入付款資訊

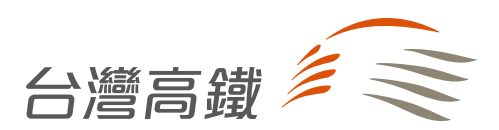

真實接觸 Be There | www.thsrc.com.tw

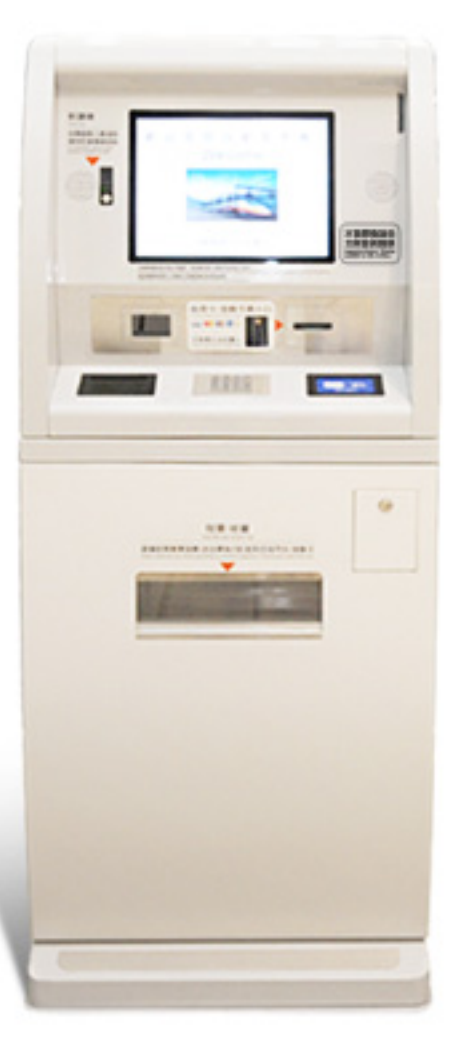

## 新型自動售票機操作方式:

選取「企業會員購票」▶ 輸入統一編號及行程 ▶ 使用信用卡或金融卡付款。

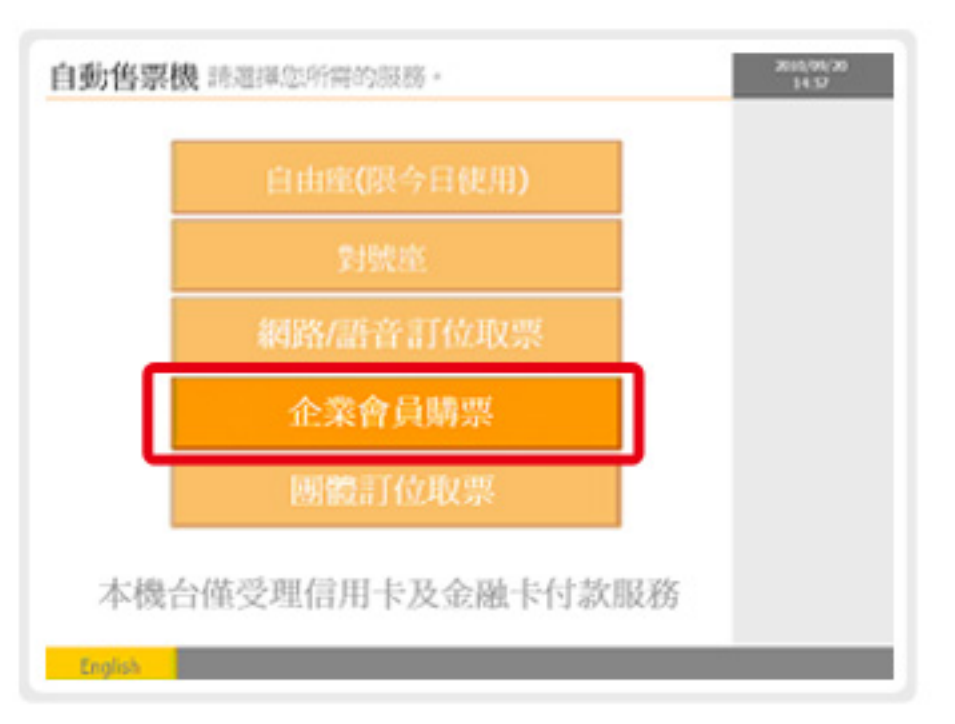

# 便利商店購票系統----企業會員訂票操作說明

1 進入票種選擇畫面後,請於全票(企業會員)欄位選擇搭乘人數。
票種欄位「全票」及「全票(企業會員)」僅能擇一輸入。

| 台語講選擇搭乘人                         | <b>灣高鐵</b><br>數 <sub>(每筆交易</sub> | 2<br>全国的中学的中学的中学的中学的中学的中学的中学的中学的中学的中学的中学的中学的中学的 |
|----------------------------------|----------------------------------|-------------------------------------------------|
| 您已選擇:台北 至 左營,單程票,                | 1 2 52                           |                                                 |
| 票種                               | 人數                               | 請點選+-符號設定人數                                     |
| 全票                               | 0                                | $\mathbf{\Theta} \mathbf{\Theta}$               |
| 孩童                               | 0                                | $\bigcirc \bigcirc$                             |
| 敬老                               | 0                                | $\mathbf{\Theta} \mathbf{\Theta}$               |
| 愛心                               | 0                                | $\mathbf{\Theta} \mathbf{\Theta}$               |
| 全票(企業會員)                         | 1                                | $\mathbf{\Theta}$                               |
| 1. 票種欄位「全票」及「3<br>2. 愛心票及愛心陪伴票應加 | 全票(企業會員)」(<br>令一筆交易紀錄內           | 董能擇一輸入。<br>完成,並於「愛心」票種欄位內點選人數。<br><b>確認輸入</b>   |

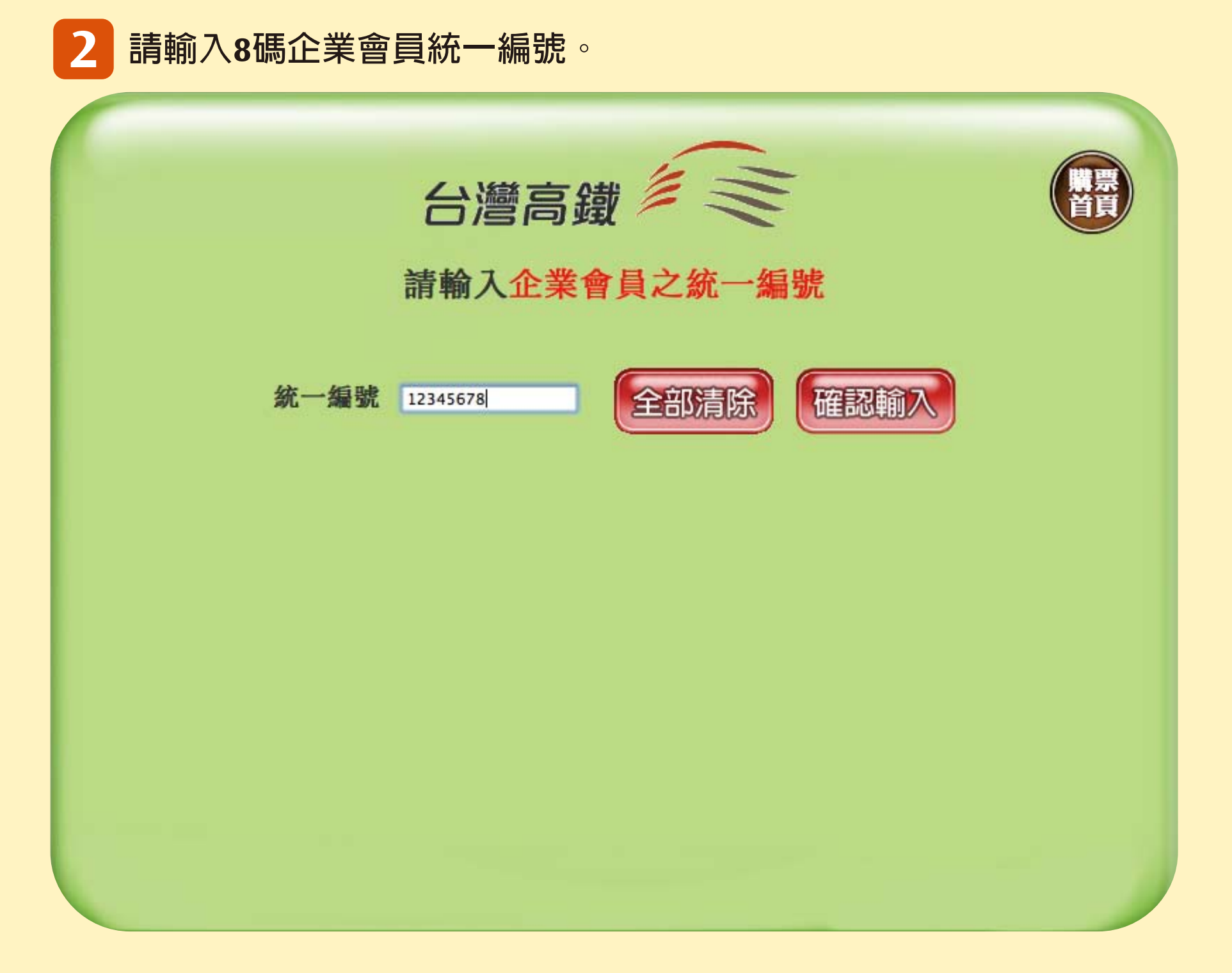

## 3 確認企業會員統一編號輸入無誤後,即可依照畫面引導選擇您欲 搭乘之車次。

|      | 請確詞      | 台灣高鐵<br>認企業會員/敬老票/ | 愛心票 乘車者資料 |        |
|------|----------|--------------------|-----------|--------|
| 票種   | 身分證字號    | 姓                  | 名         |        |
| 企業會員 | 12345678 |                    |           | [ 修改 ] |
| 正未曾員 | 12343078 |                    |           |        |
|      |          |                    |           |        |
|      |          |                    |           |        |
|      |          |                    |           |        |
|      |          |                    |           |        |
|      |          |                    |           |        |
|      |          |                    |           |        |

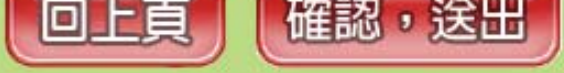

## 4 確認相關資訊無誤送出後,即完成本筆訂位手續。

|                                                                                                    |                                          | 請                                | <b>台灣高鋒</b><br>確認您的訂                                    | <b>载</b><br>「位資語                   | €<br>III<br>III<br>III     |                  |                                                                                                    |                          |                                  |
|----------------------------------------------------------------------------------------------------|------------------------------------------|----------------------------------|---------------------------------------------------------|------------------------------------|----------------------------|------------------|----------------------------------------------------------------------------------------------------|--------------------------|----------------------------------|
| 日期                                                                                                    | 車廂種類                                     | 車次                               | 行程                                                      | 出發                                 | 到達                         | 企業               | 孩童                                                                                                    | 敬老                       | 愛心                               |
| 8月27日(星期五)                                                                                                    | 標準車廂                                     | 717                              | 台北至左營                                                   | 16:00                              | 18:00                      | 1                | 0                                                                                                    | 0                        | 0                                |
| 王思爭項:                                                                                                    |                                          |                                  |                                                         |                                    |                            | 訂                | 購張數                                                                                                    | :                        | 1張                               |
| <ol> <li>(便利商店僅提供票:<br/>鐵各車站。</li> <li>(1.) 便利商店僅提供票:<br/>鐵各車站。</li> <li>(2.) 訂位紀錄包含敬老!</li> <li>(3.) 如對訂位內容有疑!</li> <li>(金門: 4666-3000)!</li> </ol> | 軟代收及開立車<br>票或愛心票者,<br>問,請聯絡台灣<br>馬祖及行動電話 | 票服務,<br>繳費時須<br>高鐵客服<br>:02-4066 | 取票後如有行程變更<br>核驗搭乘者之有效身<br>專線:4066-3000(<br>5-3000)以上為付費 | 夏或退票需要<br>分證明文件<br>(苗栗:426)<br>電話。 | 要,請洽台灣<br>: 。<br>6-3000 台東 | 訂<br>高<br>、<br>應 | 瞵張數<br>信<br>史<br>御<br>御<br>御<br>御<br>御<br>御<br>御<br>御<br>御<br>御<br>御<br>御<br>御<br>御<br>御<br>御<br>御<br>御 | :<br>: NT<br>: I<br>: NT | 1張<br>\$1490<br>\T\$10<br>\$1500 |

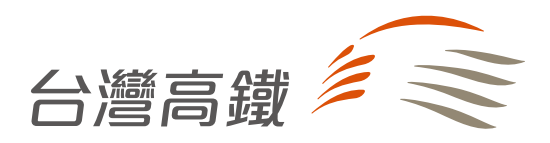